## Photo

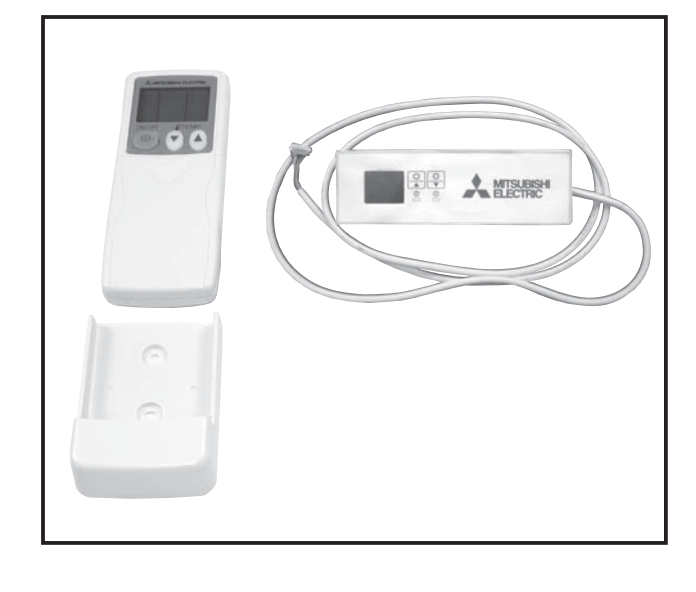

## Descriptions

Enables the use of wireless remote controller for ceiling suspended models.

### Applicable Models

PCA-RP KA

# Specifications

| Operation indication       | During operation: LED (green) is lit,<br>Alarm: LED (green) flashes.                                                                 |
|----------------------------|----------------------------------------------------------------------------------------------------|
| Emergency operation        | Cooler/heater button (start/stop) is provided.                                                                                       |
| Number of units controlled | Max. 16 refrigerant systems per group<br>(One or more wireless light receivers<br>must be installed for each refrigerant<br>system.) |
| Adapter wiring             | 9-wire cord (standard accessory) with<br>connector is connected to the connector<br>(CN90) on the indoor unit control board.         |
| Light receiver range       | 7m or less, at within 45 degrees to the front of receiver (the range varies with conditions)                                         |
| Operating conditions       | Temperature: 0 to 40°C , Humidity: 30 to 90% (no condensation)                                                                       |
| Exterior                   | White gray (Munsell 4.48Y 7.92/0.66), ABS resin                                                                                      |
| Installation method        | Attached to the brand label case of indoor unit.                                                                                     |

### Dimensions

Unit : mm

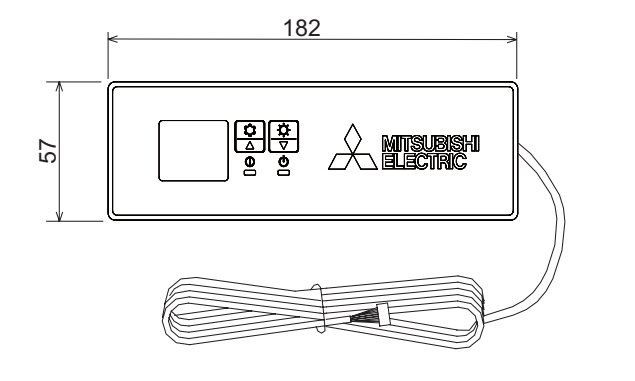

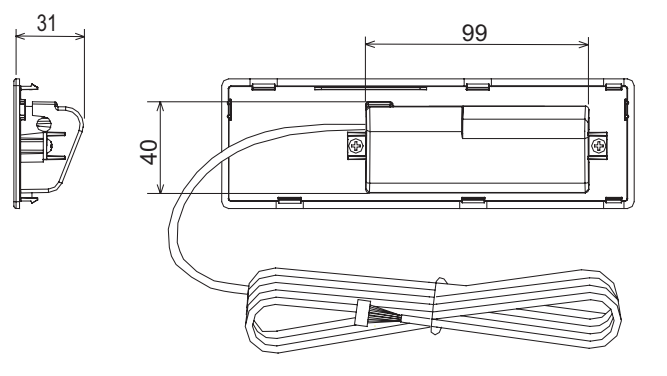

OPTIONAL PARTS

### How to Use / How to Install

### **1** Making Sure of Components

Make sure that the following components, along with this manual, are packed in the box.

| Component                                | Q'ty |
|------------------------------------------|------|
| Wireless remote controller reciever      | 1    |
| Wireless remote controller               | 1    |
| Remote control holder                    | 1    |
| "AAA" LR03 alkaline batteries            | 2    |
| 4.1×16 wood screws                       | 2    |
| Cord retaining clips                     | 2    |
| Connection cord fixing seal (12×30 size) | 1    |

### 2 How to Install ) \* Be sure to turn the power off before installing.

① Removing the intake grille and the right side panel

• Slide the catch holding the intake grille backwards to open the grille. Remove the screw holding the side panel, and then slide the side panel forward to remove it.

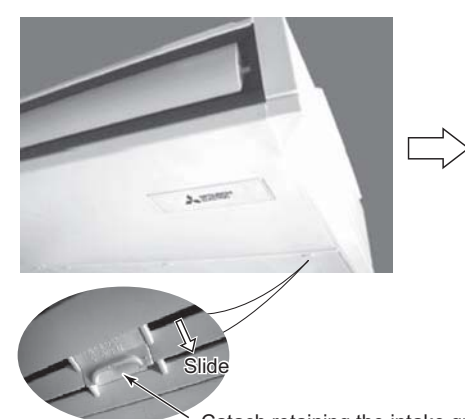

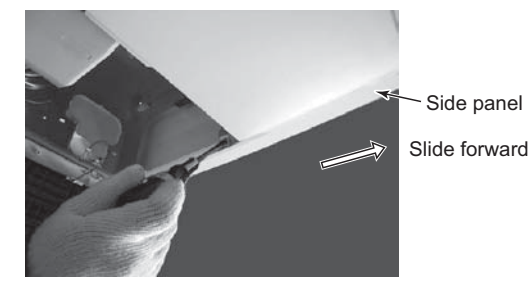

Remove the screw holding the side panel

Catach retaining the intake grille

② Removing the existing brand label case

• Remove the brand label case (name plate with MITSUBISHI ELECTRIC) from the bottom right of the unit. If it is difficult to remove the case, use a flat-blade screwdriver, etc., taking care not to damage the panel.

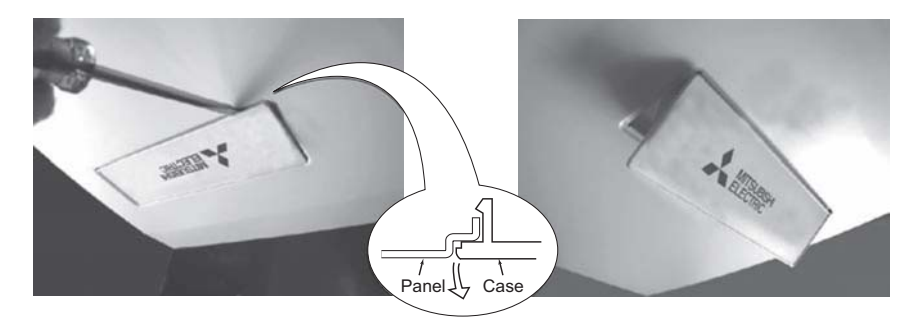

- ③ Installing to the indoor unit
- Pass the receiver board connector through the right side of the square hole to which the brand label case
- was attached and then pull the connector and cord through the slit in the right side of the bottom panel. • Fit the receiver into the square hole where the brand label case was attached.
- Fit the receiver into the square note where the brand label case was attach

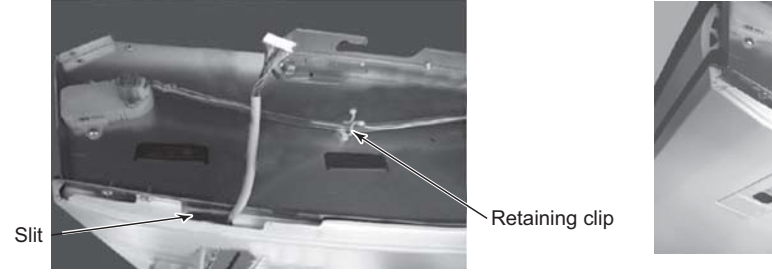

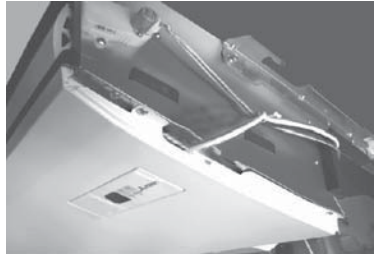

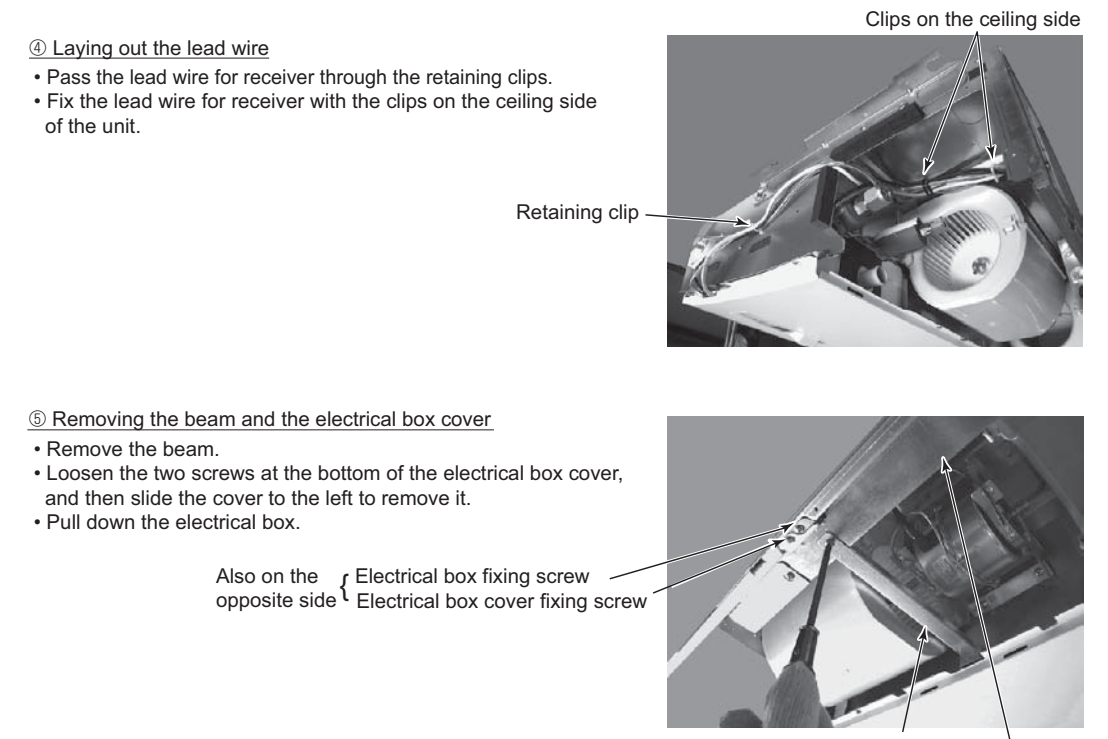

Beam Electrical box cover

6 Connecting the receiver board connector to the control circuit board

- Pass the cord through the bush at the top right of the electrical box.
- Connect the connector to CN90 on the right of the control board.
- If the cord is loose, bundle it using the clamps under the above bush.

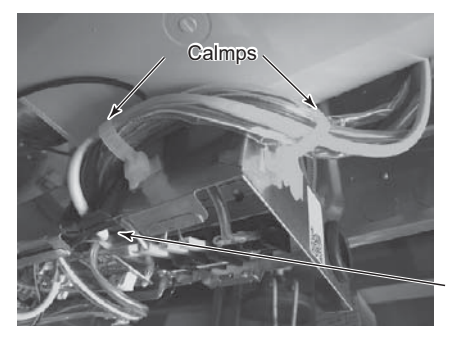

Bush

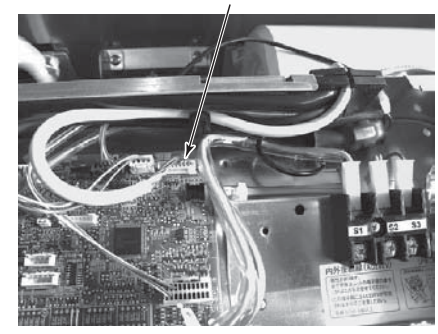

**CN90** 

<sup>t</sup> The positions of the connectors may be different according to the model. Please refer to the wiring diagram to confirm the positions of the connectors.

⑦ Reinstalling the removed components

- Reinstall the removed components in reverse order. (The brand lavel case is not needed.)
- ⑧ Remote control holder
- To install the wireless remote controller on a wall, first attach the remote control holder to a wall.

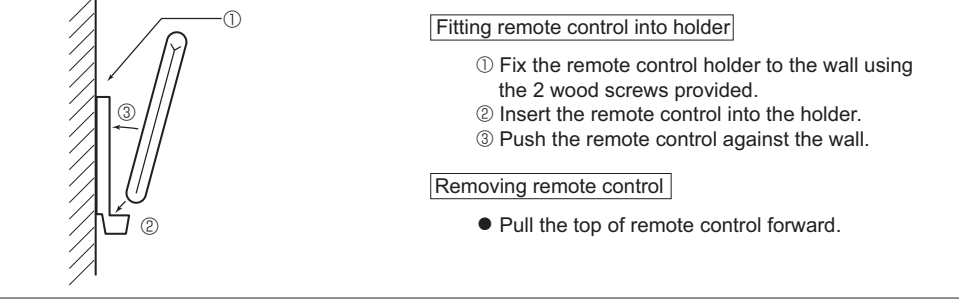

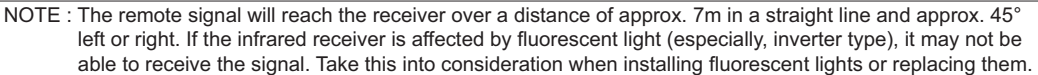

### 3 Pair Number Setting

- This is the setting to specify the unit to operate with the wireless remote controller.
- Make setting for J41, J42 (Jumper wire) of indoor controller board and the pair number of wireless remote cotroller.
  The pair number setting is available with the 4 patterns as shown in the following table. Make setting for the pair number
- (J41, J42) of indoor controller board and the pair number of wireless remote controller which is used

as shown in the following table. \*The initial setting is Pair No. "0".

- ① Press the SET button with something sharp at the end.
- Start this operation from the status of remote controller display turned off. MODEL SELECT blinks and Model No. is lighted.
- <sup>®</sup> Press the button twice continuously. Pair No. "0" blinks.
- 3 Press the temp 0 0 button to set the pair number you want to set.
- ④ Press the SET button with something sharp at the end. Set pair number is lighted for 3 seconds then turned off.

| A Pair No. of wireless remote controller | Indoor PC board |
|------------------------------------------|-----------------|
| 0                                        | Initial setting |
| 1                                        | Cut J41         |
| 2                                        | Cut J42         |
| 3~9                                      | Cut J41, J42    |

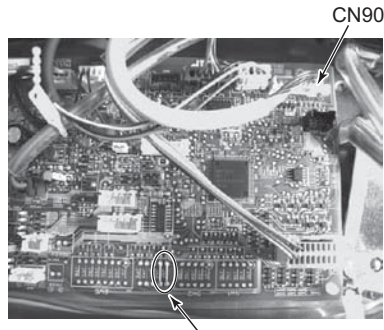

90

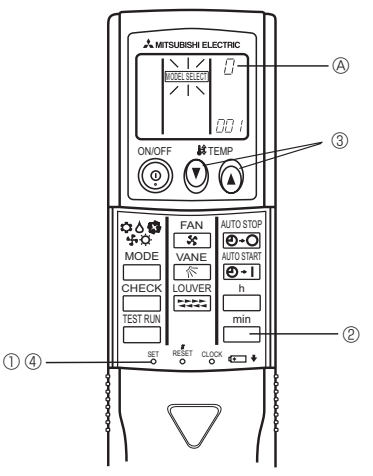

\* The positions of the connectors may be different according to the model. Please refer to the wiring diagram to confirm the positions of the connectors.

Jumper wire (J41, J42)

(5)

6

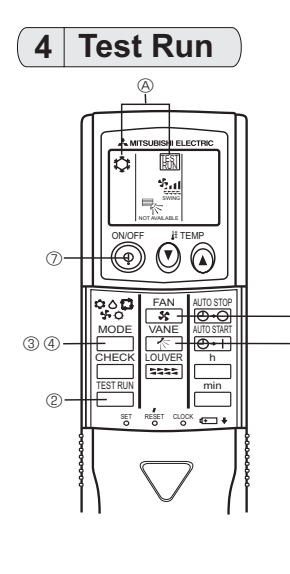

Measure an impedance between the power supply terminal block on the outdoor unit and the ground with a 500V Megger and check that it is equal to or greater than 1.0 M $\Omega$ .

- ① Turn on the main power to the unit.
- <sup>®</sup> Press the button twice continuously.
- (Start this operation from the status of remote controller display turned off.) (A) TEST RUN and current operation mode are displayed.
- ③ Press the mode (়াও ার ২০০) button to activate COOL \$ mode, then check whether cool air is blown out from the unit.
- ④ Press the → ○ □ ( ○ ○ □ ↔ ○ ) button to activate HEAT ○ mode, then check whether warm air is blown out from the unit.

⑤ Press the 😙 button and check whether strong air is blown out from the unit.

6 Press the  $\overbrace{\textcircled{6}}$  button and check whether the auto vane operates properly.

⑦ Press the ON/OFF button to stop the test run.

NOTE : • Point the remote controller towards the indoor unit receiver while following steps ② to ⑦. • It is not possible to run in FAN, DRY or AUTO mode.

#### Function Selection 5

This setting is available only for Mr. Slim model. CITY MULTI model can be set by dip switch of indoor/outdoor control circuit board. Refer to technical data of CITY MULTI model to set dip switch.

Each function can be set according to necessity using the remote controller. The setting of function for each unit can only be done by the remote controller. Select function available from the Table3. Function selection using wireless remote controller is available only for refrigerant system with wireless function. Refrigerant address cannot be specified by the wireless remote controller. The article below describes how to set "LOSSNAY connectivity" into "supported (indoor unit is not equipped with outdoor-air intake)" in Table 3 as an example. (Start this operation from the status of remote controller display turned off.) CHECK is lighted and "00" blinks. @+I Press the temp () button © once to set "50". Direct the wireless remote controller toward the receiver of the indoor unit and press the h button @. F A min 2 Setting the unit number -(B) Press the temp () () button © and © to set the unit number "00". Direct • • the wireless remote controller toward the receiver of the indoor unit and press the <u>min</u> button ®. ③ Selecting a mode Enter 03 to change the LOSSNAY connectivity setting using the 🕐 © and  $\bigcirc$   $\bigcirc$  buttons. Direct the wireless remote controller toward the receiver of the indoor unit and press the  $\stackrel{h}{\longrightarrow}$  button  $\oslash$ . Current setting number: 1=1 beep (1 second) CHECK 2=2 beeps (1 second each) 50 3=3 beeps (1 second each) \* If a mode number that can not be recognized by the unit is entered, 3 beeps (3 beeps of 0.4 seconds duration) will be heard. Reenter the mode number selecting. \* If the signal was not received by the sensor or an error occurred during transmission, you will not hear a beep or a "double beep" may be heard. Press the button again. 2 CHECK 86 ④ Selecting the setting number Use the () © and () © buttons to change the LOSSNAY connectivity setting to 02. Direct the wireless remote controller toward the sensor of the indoor unit and press the  $\square^{h}$  button B.  $\rightarrow$  At this time, current setting number for selected mode number will be output by the interrupted buzzer sounds and the blinks of operation indicator. Output : setting number =  $1 \rightarrow \text{beep beep (0.4 second + 0.4 second)} \times 1$ 3 CHECK  $2 \rightarrow \text{beep beep (0.4 second + 0.4 second)} \times 2$  $3 \rightarrow \text{beep beep (0.4 second + 0.4 second) } \times 3$ \* If a setting number that can not be recognized by the unit is entered, 3 beeps (3 beeps of 0.4 seconds duration) will be heard (unit will beep only) Reenter the setting number selecting. \* If the signal was not received by the sensor or an error occurred during transmission, you will not hear a beep or a "double beep" may be heard. Press the  $\bigcap_{n}^{h}$  button again. CHECK \* If the number that can not be set is input, the former setting number will be set. ⑤ To select multiple functions continuously Repeat steps ③ and ④ to change multipul function settings continuously. 6 Complete function selection

Direct the wireless remote controller toward the sensor of the indoor unit and press the  $(\overline{\mathbb{Q}})$  button  $\mathbb{E}$ .

NOTE : Whenever changes are made to the function settings after construction or maintenance, be sure to record the added functions with an "O", in the "Check" column provided on the chart.

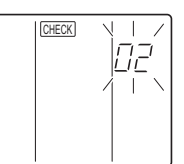

 $\bigcirc$ 

Other function selections

Now that you know how to change LOSSANY connectivity setting, there are several other settings that can be changed as well. The following table lists the various settings that can be changed through the remote controller and the default settings. Table 0

| Table 3.                         |                                                                     |           |
|----------------------------------|---------------------------------------------------------------------|-----------|
| Function                         | Settings                                                            | PCA-RP·KA |
| Power failure automatic recovery | Not available                                                       | *1        |
|                                  | Available                                                           | *1        |
| Indoor temperature detecting     | Indoor unit operating average                                       | 0         |
|                                  | Set by indoor unit's remote controller                              |           |
|                                  | Remote controller's internal sensor                                 |           |
| LOSSNAY connectivity             | Not supported                                                       | 0         |
|                                  | Supported (indoor unit is not equipped with outdoor-air intake)     |           |
|                                  | Not supported (indoor unit is not equipped with outdoor-air intake) |           |
| Auto mode (only for PUHZ)        | Energy saving cycle automitically enabled                           | 0         |
|                                  | Energy saving cycle automitically disabled                          |           |
| Filter sign                      | 100Hr                                                               |           |
|                                  | 2500Hr                                                              | 0         |
|                                  | No filter sign indicator                                            |           |
| Fan speed                        | Quiet                                                               |           |
|                                  | Standard                                                            | 0         |
|                                  | High ceiling                                                        |           |
| Up/down vane setting             | No vanes                                                            |           |
|                                  | Equipped with vanes (No.1 set)                                      | 0         |
|                                  | Equipped with vanes (No.2 set)                                      |           |

\*1 Power failure automatic recovery initial setting depends on the connecting outdoor unit.

Things to remember when entering function selections: The basic procedure for entering function selections is the same as described for switching between LOSSNAY connectivity. However, there are some differences at step <sup>(2)</sup> for selecting the unit number, step <sup>(3)</sup> for selecting the mode number

and step (1) for selecting the setting number. The following Tables 4 and 5 list the various function settings, mode numbers and setting numbers. Table 4 details the function of the entire refrigerant system while Table 5 shows the function that can be set for the indoor unit.

Table 4. Itemized functions of the entire refrigerant system (select unit number 00)

| Mode               | Settings                                                            |    | Setting no. | Check | Remarks                         |
|--------------------|---------------------------------------------------------------------|----|-------------|-------|---------------------------------|
| Power failure      | Not available                                                       |    | 1           |       |                                 |
| automatic recovery | Available (Approximately 4-minutes wait-period after power          |    | 2           |       | Approximately 4-minutes wait-   |
|                    | is restored.)                                                       |    | 2           |       | period after power is restored. |
| Indoor temperature | Indoor unit operating average                                       |    | 1           |       |                                 |
| detecting          | Set by indoor unit's remote controller                              |    | 2           |       |                                 |
|                    | Remote controller's internal sensor                                 |    | 3           |       |                                 |
| LOSSNAY            | Not supported                                                       |    | 1           |       |                                 |
| connectivity       | Supported (indoor unit is not equipped with outdoor-air intake)     |    | 2           |       |                                 |
|                    | Not supported (indoor unit is not equipped with outdoor-air intake) |    | 3           |       |                                 |
| Auto mode          | Energy saving cycle automitically enabled                           | 05 | 1           |       |                                 |
| (only for PUHZ)    | Energy saving cycle automitically disabled                          | 05 | 2           |       |                                 |

#### Table 5. Itemized functions of the indoor unit (select unit numbers 01 to 04 or 07)

| Mode         | Settings                        | Mode no. | Setting no. | Check | Remarks |
|--------------|---------------------------------|----------|-------------|-------|---------|
| Filter sign  | 100Hr                           |          | 1           |       |         |
| -            | 2500Hr                          | 07       | 2           |       |         |
|              | No filter sign indicator        | ]        | 3           |       |         |
| Fan speed    | Quiet                           |          | 1           |       |         |
|              | standard                        | 08       | 2           |       |         |
|              | High ceiling                    |          | 3           |       |         |
| Up/down vane | No vanes                        |          | 1           |       |         |
| setting      | Equipped with vaneas (No.1 set) | 11       | 2           |       |         |
|              | Equipped with vaneas (No.2 set) |          | 3           |       |         |

2 Setting the unit numbers

Set "00" as the unit numbers Set "00" as the unit number when setting function from Table 4. When setting function from Table 5. - When setting function for an indoor unit in an independent system, set the unit number to 01. - When setting function for a simultaneous-Twin Triple quadruple indoor unit system, assign unit numbers from 01 to 04 to

When setting the same functions for an entire simultaneous Twin Triple quadruple-indoor unit system, assign "07" as the unit number.

③ Selecting the mode number

Select from Table 4 and Table 5. ④ Selecting the setting number.

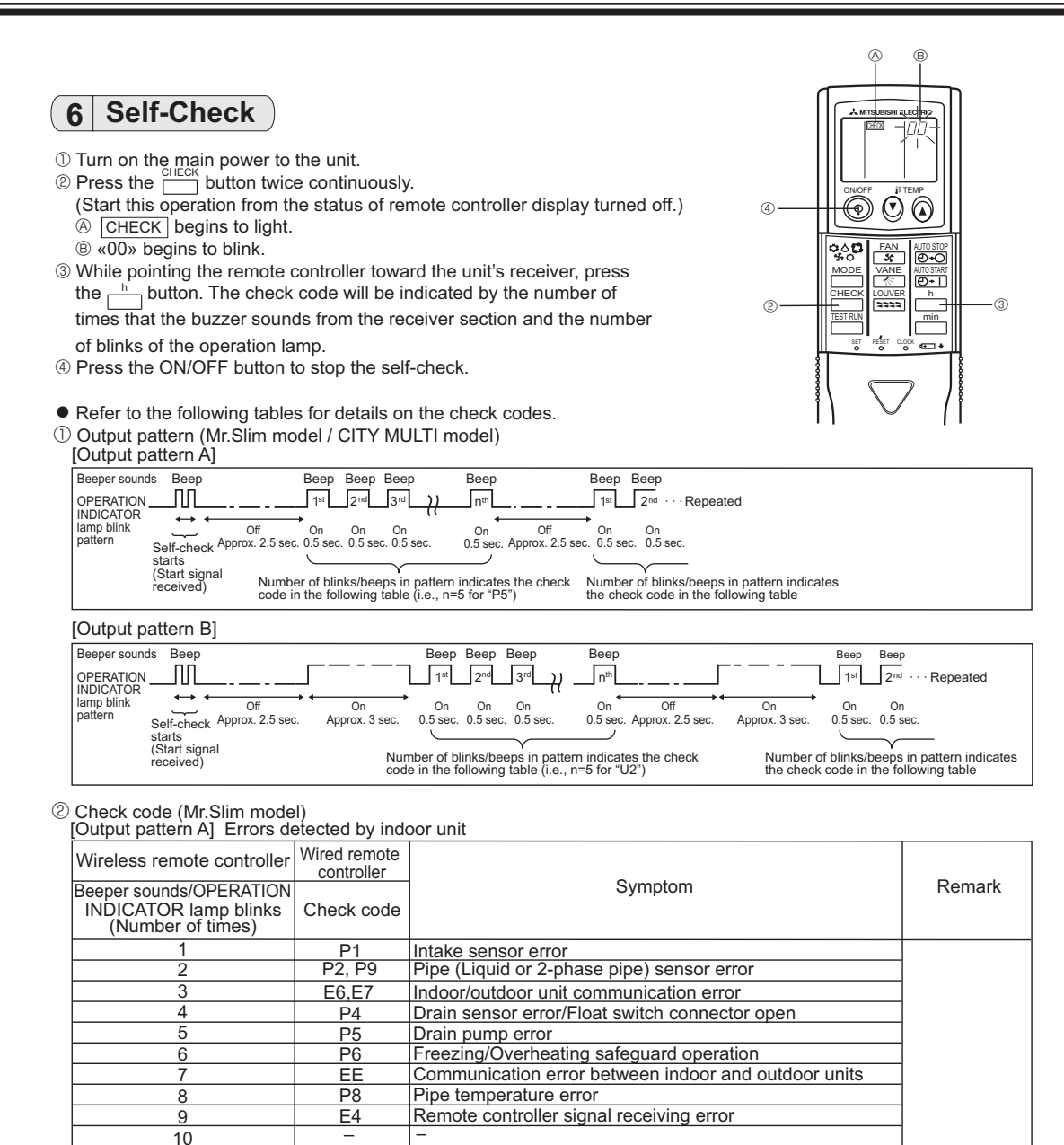

 11

 12
 Fb
 Indoor unit control system error (memory error, etc.)

No sound – – No corresponding

OPTIONAL PARTS

#### [Output pattern B] Errors detected by unit other than indoor unit (outdoor unit, etc.)

| Wireless remote controller                                            | Wired remote<br>controller |                                                                                                    |                                   |  |
|-----------------------------------------------------------------------|----------------------------|----------------------------------------------------------------------------------------------------|-----------------------------------|--|
| Beeper sounds/OPERATION<br>INDICATOR lamp blinks<br>(Number of times) | Check code                 | Symptom                                                                                                    | Remark                            |  |
| 1                                                                     | E9                         | Indoor/outdoor unit communication error<br>(Transmitting error) (Outdoor unit)                                              |                                   |  |
| 2                                                                     | UP                         | Compressor overcurrent interruption                                                                                         |                                   |  |
| 3                                                                     | U3,U4                      | Open/short of outdoor unit thermistors                                                                                      |                                   |  |
| 4                                                                     | UF                         | Compressor overcurrent interruption (When compressor locked)                                                                |                                   |  |
| 5                                                                     | U2                         | Abnormal high discharging temperature/<br>insufficient refrigerant                                                          | For details, check                |  |
| 6                                                                     | U1,Ud                      | Abnormal high pressure (63H worked)/Overheating<br>protection operation                                                     | the LED display<br>of the outdoor |  |
| 7                                                                     | U5                         | Abnormal temperature of heat sink                                                                                           | controller board.                 |  |
| 8                                                                     | U8                         | Outdoor unit fan protection stop                                                                                            |                                   |  |
| 9                                                                     | U6                         | Compressor overcurrent interruption/Abnormal of power module                                                                |                                   |  |
| 10                                                                    | U7                         | Abnormality of super heat due to low discharge temperature                                                                  |                                   |  |
| 11                                                                    | U9,UH                      | Abnormality such as overvoltage or voltage shortage and<br>abnormal synchronous signal to main circuit/Current sensor error |                                   |  |
| 12                                                                    | -                          | -                                                                                                    |                                   |  |
| 13                                                                    | -                          | -                                                                                                    |                                   |  |
| 1/                                                                    | Others                     | Other errors (Refer to the technical manual for the outdoor unit )                                                          |                                   |  |

Other errors (Reier to the technical manual for unit.) \*1 If the beeper does not sound again after the initial 2 beeps to confirm the self-check start signal was received and

the OPERATION INDICATOR lamp does not come on, there are no error records.
\*2 If the beeper sounds 3 times continuously "beep, beep, beep (0.4 + 0.4 + 0.4 sec.)" after the initial 2 beeps to confirm the self-check start signal was received, the specified refrigerant address is incorrect.

On wireless remote controller
 The continuous buzzer sounds from receiving section of indoor unit.

Blink of operation lamp

On wired remote controller Check code display in the LCD.

③ Check code (CITY MULTI model)

[Output pattern A] Errors detected by indoor unit or LOSSNAY unit [Output pattern B] Errors detected by unit other than indoor unit (outdoor unit, etc.)

|                                                                       | · · · · · · · · · · · · · · · · · · · | ,      |
|-----------------------------------------------------------------------|---------------------------------------|--------|
| Wireless remote controller                                            | Wired remote controller               |        |
| Beeper sounds/OPERATION<br>INDICATOR lamp blinks<br>(Number of times) | Check code                            | Remark |
| 1                                                                     | 1000 ~ 1999                           |        |
| 2                                                                     | 2000 ~ 2999                           |        |
| 3                                                                     | 3000 ~ 3999                           |        |
| 4                                                                     | 4000 ~ 4999                           |        |
| 5                                                                     | 5000 ~ 5999                           |        |
| 6                                                                     | 6000 ~ 6999                           |        |
| 7                                                                     | 7000 ~ 7999                           |        |
| 8                                                                     | 0000 ~ 0999                           |        |
| 9                                                                     | 8000 over                             |        |

\*1 Refer to service handbook of outdoor unit for the detail.

\*2 If the beeper does not sound again after the initial 2 beeps to confirm the self-check start signal was received and the OPERATION INDICATOR lamp does not come on, there are no error records.
\*3 If the beeper sounds 3 times continuously "beep, beep, beep (0.4 + 0.4 + 0.4 sec.)" after the initial 2 beeps to confirm the self-check start signal was received, the specified address is incorrect.

On wireless remote controller The continuous buzzer sounds from receiving section of indoor unit.

Blink of operation lamp
On wired remote controller Check code display in the LCD.